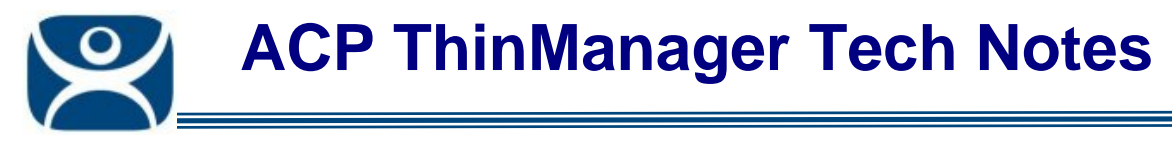

## **Demo Code License**

Use the F1 button on any page of a ThinManager wizard to launch Help for that page.

Visit <u>www.thinmanager.com/TechNotes4/01\_Intro/Manuals.shtml</u> to download the manual, manual chapters, or the abridged ThinManual.

ThinManager 4.0 has a Demo Code that will give a user a 30 day demo period for testing or can be used to give temporary functionality in an emergency.

## **Requesting a Demo Code**

The ThinManager License site has a link to request a Demo Code.

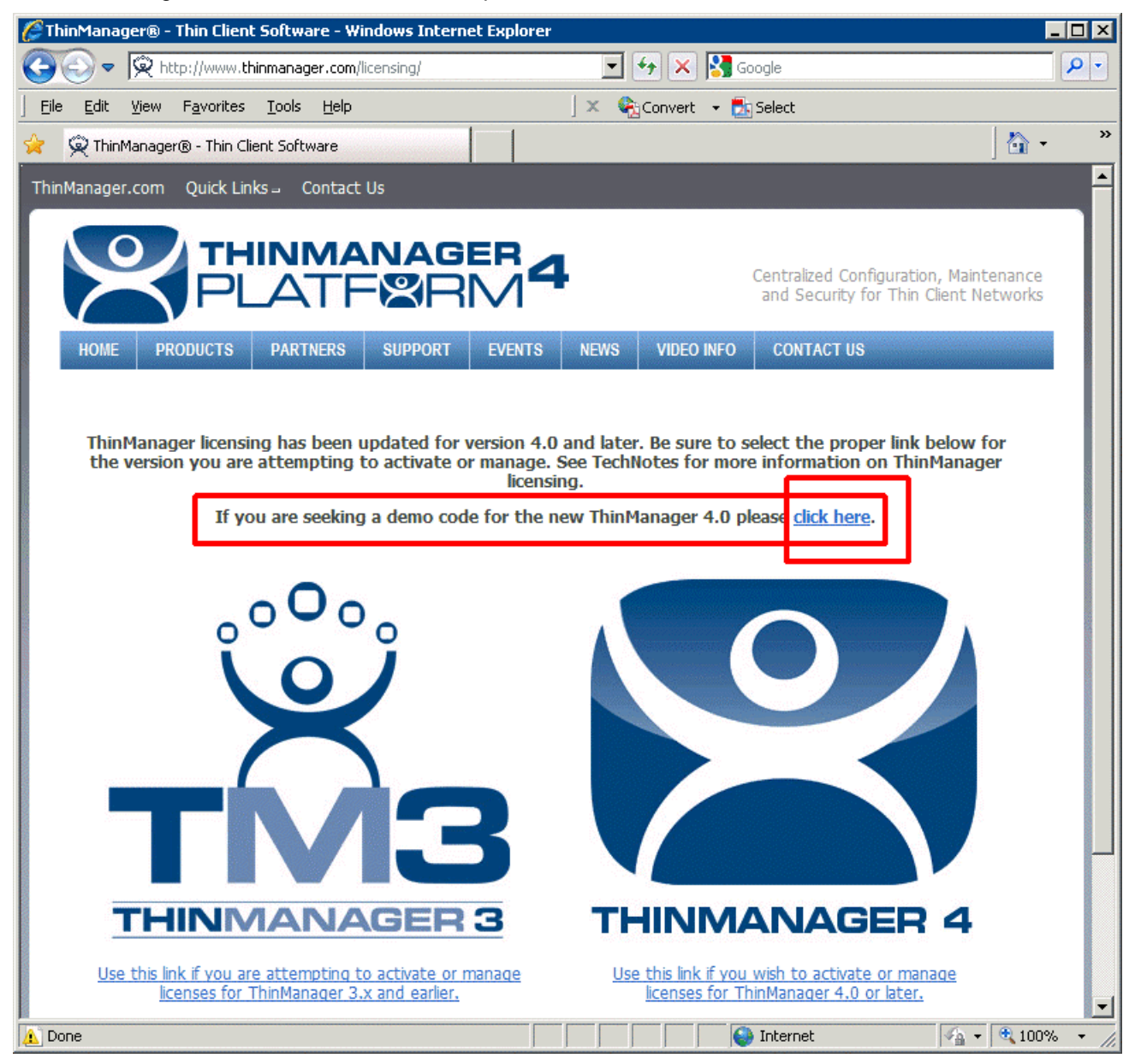

Automation Control Products www.thinmanager.com Revised 1/8/2010

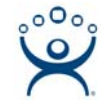

Select the **Demo Code** link to generate a Demo code.

| <i>(2</i> ) in | dex_htr        | nl - Wi | ndows Inter                                                                                                    | net Ex                                                                                                    | plorer                  |                                    |                                                         |                                                  |                                                           |                     | _         |                |
|----------------|----------------|---------|----------------------------------------------------------------------------------------------------|----------------------------------------------------------------------------------------------------|-------------------------|------------------------------------|---------------------------------------------------------|--------------------------------------------------|-----------------------------------------------------------|---------------------|-----------|----------------|
| 9              | ⊙ ⊽            | 🦲 h     | t <b>tps</b> ://secure.                                                                                                    | random                                                                                                    | bytes.com/              | TM4_License/                       | DemoCode 🔄                                              | 🔒 😽 🗙                                            | Google                                                    |                     |           | <mark>،</mark> |
| ] Eil          | e <u>E</u> dit | View    | F <u>a</u> vorites                                                                                                    | <u>T</u> ools                                                                                                    | Help                    |                                    | ļ                                                       | × 🗞 Convert                                      | t 👻 🛃 Select                                              |                     |           |                |
| \$             | 🏉 inde         | x_html  |                                                                                                    |                                                                                                    |                         |                                    |                                                         |                                                  |                                                           |                     | - 🔂 -     | **             |
|                |                |         |                                                                                                    |                                                                                                    |                         |                                    |                                                         |                                                  | hs                                                        |                     | $\otimes$ |                |
|                |                |         |                                                                                                    |                                                                                                    |                         | Ge                                 | nerate Der                                              | no Code                                          |                                                           |                     |           |                |
|                |                |         |                                                                                                    |                                                                                                    |                         | Enter the                          | e installation id                                       | for the system                                   | n.                                                        |                     |           |                |
|                |                |         | lf your T<br>the pri                                                                                                    | hinMar<br>mary ir                                                                                                    | ager syst<br>stallation | em is redun<br>id. The site<br>ins | dant or mirrore<br>will generate a<br>tallation ids tha | d, enter both in<br>demo code sp<br>it you enter | stallation ids. If not, ju:<br>ecific to the installation | st enter<br>1 id or |           |                |
|                |                |         | Primar<br>Installa<br>ID<br>Second<br>Installa<br>ID<br>Email<br>Address<br>Name<br>Compa<br>Name<br>Street<br>Address<br>City<br>Countr | y<br>Ition  <br>Ition  <br>Itio |                         |                                    | Submi                                                   | State<br>Zip/Postal<br>Code                      |                                                           |                     |           |                |
| Done           |                |         |                                                                                                    |                                                                                                    |                         |                                    |                                                         |                                                  | Totornot                                                  | 4                   | - (* 100% |                |
| Done           |                |         |                                                                                                    |                                                                                                    |                         |                                    |                                                         |                                                  |                                                           | 1*A                 | • 100%    | • //.          |

Fill out the Request Form. The e-mail address is important because the Demo Code will be sent to that address.

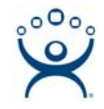

| DemoCode Successfully Generated - Windows Inter | rnet Explorer                                        | _ 🗆 🗙                                     |
|-------------------------------------------------|------------------------------------------------------|-------------------------------------------|
|                                                 | 💌 🔒 🐓 🗙 🔀 Google                                     | - 9                                       |
| <u> </u>                                        | 🛛 🗙 🎭 Convert 👻 🛃 Select                             |                                           |
| 🔆 🔏 DemoCode Successfully Generated             |                                                      | 🐴 - → »                                   |
| DemoCode Successfully Generated                 |                                                      | $\otimes$                                 |
| The demo code was generated and an email sen    | t to 'paul@paulburns.com'                            |                                           |
| ThinManager Home   Thin                         | Manager Original License Site   Licensing Tech Notes | International International International |
|                                                 |                                                      |                                           |
|                                                 |                                                      | -                                         |
| Done                                            | Internet                                             | 🖌 🕈 💐 100% 🔹 🎢                            |

A successful request will be shown in the browser.

Go to your e-mail program and retrieve the demo code.

Open ThinManager and open the Licensing window by selecting *Install > Licenses* from the menu.

Select the Install Demo Code button to launch the Install Demo Code window.

| Licensing             |                                                                                                    |  |  |  |  |  |  |
|-----------------------|----------------------------------------------------------------------------------------------------|--|--|--|--|--|--|
| Master License Number |                                                                                                    |  |  |  |  |  |  |
| License Number        |                                                                                                    |  |  |  |  |  |  |
|                       | Install Demo Code                                                                                     |  |  |  |  |  |  |
|                       | Visit www.thinmanager.com to receive a demo code. You will need the installation id from ThinManager. |  |  |  |  |  |  |
|                       | Fate the deep and for the Thirld and an an an tribut                                                  |  |  |  |  |  |  |
|                       | Enter the demo code from the ThinManager.com website                                                  |  |  |  |  |  |  |
|                       |                                                                                                    |  |  |  |  |  |  |
|                       |                                                                                                    |  |  |  |  |  |  |
| G                     | OLD (primary) 0FA0-AAAA-BBBB-1111-2222-FFFF                                                           |  |  |  |  |  |  |
|                       |                                                                                                    |  |  |  |  |  |  |
| Install License       | elete License Details Install Demo Code Show Old Licenses Done                                        |  |  |  |  |  |  |

Enter the demo code in the field and click the **OK** button.

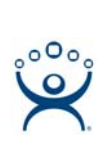

| Licensing |                                |                       |                |                   |            |  |  |  |
|-----------|--------------------------------|-----------------------|----------------|-------------------|------------|--|--|--|
| I         | Master License Number          |                       |                |                   |            |  |  |  |
|           | License Number                 | Description           | Location       | Redundancy        | Expiration |  |  |  |
|           | Demo Code 1111-2222-3333-4444  | Demo Code             | TSE46          | none              | 02/07/2010 |  |  |  |
|           |                                |                       |                |                   |            |  |  |  |
| [         | Installation Id-               |                       |                |                   |            |  |  |  |
|           | GREEN (primary) Ff             | FFF-AAAA-1111-2222-33 | 33-4444        |                   |            |  |  |  |
|           | TSE46 O                        | CCC-DDDD1111-2222-33  | 333-4444       |                   |            |  |  |  |
|           | Install License Delete License | Details Ins           | tall Demo Code | Show Old Licenses | Done       |  |  |  |

The Demo Code will install a temporary license that is valid for 30 days.